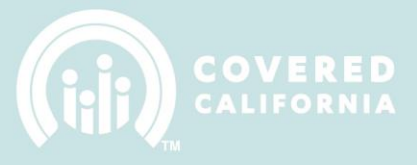

## RESENDING COUNSELOR DELEGATION CODE AND TROUBLESHOOTING BLOCKED EMAILS

## **RESENDING COUNSELOR DELEGATION CODE**

1. The primary account holder (individual who created the IPAS account) logs into IPAS: https://ipas.ccgrantsandassisters.org/

|                                     | Entity Application                                   |
|-------------------------------------|------------------------------------------------------|
| Log in                              |                                                      |
| User name *                         | <u> </u>                                             |
|                                     |                                                      |
| Password *                          |                                                      |
|                                     |                                                      |
|                                     |                                                      |
|                                     |                                                      |
| Create an account to become an      | Entity.                                              |
| Reset if you lost or forgot your pa | assword.                                             |
| Need Help? Email Cover              | ed California at IPAsupport@ccgrantsandassisters.org |

2. Click on Manage Counselors & Badges

| n-Person Administi     | Account Settings   Las |                                                           |                                                                              |
|------------------------|------------------------|-----------------------------------------------------------|------------------------------------------------------------------------------|
| f 🙆 Entity Appli       | cation 🤇               | Manage Counselors & Badges com My Fi                      | les Manage Agreement                                                         |
| ECTIONS                |                        |                                                           |                                                                              |
| Introduction           | •                      | Introduction                                              |                                                                              |
| Entity Information     | >                      | Please complete the information thoroughly. For more      | information please e-mail que                                                |
| Location and Hours     | >                      | ✓ I certify that I am the authorized representative for n | ny Entity and that I will provide                                            |
| Entity Contacts        | >                      |                                                           | Covered California is see                                                    |
| Counselors/Enrollers   | >                      | Use this Enrollment Application to notify                 | <ul> <li>Assist uninsured consum<br/>California</li> </ul>                   |
| Required Documentation | >                      | Covered California of the intent to participate           | <ul> <li>Counselors will engage, e<br/>California Qualified Healt</li> </ul> |
| Qualifying Questions   | >                      |                                                           | programs                                                                     |
| Status                 | >                      |                                                           | General information abor                                                     |
|                        |                        |                                                           | currently served or inten                                                    |

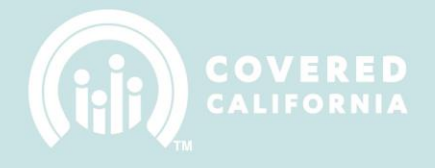

3. Select the Counselor that needs the Delegation Code resent

| COVERED Entity Application                                                       |                                                                       |                                     |                                                                                         |                 |                                                 |                                      |                                         |         |                   |    |
|----------------------------------------------------------------------------------|-----------------------------------------------------------------------|-------------------------------------|-----------------------------------------------------------------------------------------|-----------------|-------------------------------------------------|--------------------------------------|-----------------------------------------|---------|-------------------|----|
| f 🙆 Entity Application                                                           | A Banage Counselors & Badges Covered CA.com My Files Manage Agreement |                                     |                                                                                         |                 |                                                 |                                      |                                         |         |                   |    |
| Counselors                                                                       |                                                                       |                                     |                                                                                         |                 |                                                 |                                      |                                         |         |                   |    |
| To add information about individuals to completed for each individual affiliated | hat you wan<br>d with the En                                          | to affiliate wit<br>tity as a poter | th the Entity as potential "Counselors", c<br>ntial Counselor (Details, Mailing Address | ick th<br>, and | e button labeled, "Ade<br>profile information). | Counselor". The                      | re are 3 categ                          | ories t | hat need to b     | be |
| DA: Dual Affiliation                                                             |                                                                       |                                     |                                                                                         |                 |                                                 |                                      |                                         |         |                   |    |
| Add Counselor                                                                    |                                                                       |                                     |                                                                                         |                 |                                                 |                                      |                                         |         |                   |    |
| Name (Legal Name)                                                                | DA (                                                                  | Entity 🕞                            | Entity Name (Business Legal Name)                                                       | €               | Certification (<br>Number                       | Certification<br>Status              | <ul> <li>Counselo<br/>Status</li> </ul> | r 🕤     | Profile<br>Status | ♥  |
| Jacob Jessi (Jacob)                                                              | No                                                                    | NAV                                 | Rebel Base (1234) entity name - Nav<br>(Rebel Base (1234) entity name)                  |                 |                                                 | Counselor<br>ready for<br>training   | In-Active                               |         | Complete          |    |
| H Pye (Hun Pye)                                                                  | No                                                                    | NAV                                 | Rebel Base (1234) entity name - Nav<br>(Rebel Base (1234) entity name)                  |                 |                                                 | Denied                               | In-Active                               |         | Complete          |    |
| Rebel Yang- update test (Rebel<br>Test)                                          | No                                                                    | NAV                                 | Rebel Base (1234) entity name - Nav<br>(Rebel Base (1234) entity name)                  |                 | 1987654321                                      | Incomplete<br>Counselor<br>agreement | In-Active                               |         | Complete          |    |
| Zack Morris (Zack Morris)                                                        | No                                                                    | NAV                                 | Rebel Base (1234) entity name - Nav<br>(Rebel Base (1234) entity name)                  |                 |                                                 | None                                 | In-Active                               |         | Incomplete        | :  |

4. After clicking on the name of the Counselor you will be sent to that Counselor's profile information

| COVERED Entity Application                                      |                |                                                                    |  |  |
|-----------------------------------------------------------------|----------------|--------------------------------------------------------------------|--|--|
| 🕈 🚳 Enti                                                        | ty Application | Manage Counselors & Badges CoveredCA.com My Files Manage Agreement |  |  |
| Counselor Information>Status>Certification Status>Badge Status> |                | Jane Smith<br>Counselor<br>Resend Delegation Code                  |  |  |
|                                                                 |                | Personal mailing address of the individual Profile Information     |  |  |
|                                                                 |                | Required Documentation                                             |  |  |

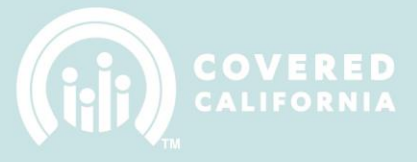

- 5. Under Details confirm the email address of the Counselor profile is accurate
  - a. If the email is wrong a **Change Request Form** must be uploaded under '*My Files*' to correct the address in IPAS

| COVERED Entity Application |                   |                                                                                           |  |  |
|----------------------------|-------------------|-------------------------------------------------------------------------------------------|--|--|
| 🕇 🌆 En                     | ntity Application | Manage Counselors & Badges CoveredCA.com My Files Manage Agreement                        |  |  |
| Counselor Informat         | ition >           | Jane Smith<br>Counselor                                                                   |  |  |
| Certification Status       | s >               | Resend Delegation Code                                                                    |  |  |
| Badge Status               | >                 | Details                                                                                   |  |  |
|                            |                   | Name * Jane Smith                                                                         |  |  |
|                            |                   | Legal Name * Jane Smith                                                                   |  |  |
|                            |                   | Email Address jsmith@none.org                                                             |  |  |
|                            |                   | Phone Number * (555) 555-5555                                                             |  |  |
|                            |                   | Secondary Phone Number                                                                    |  |  |
|                            |                   | California Driver's License Number or State ID<br>Number * D1234567 (CA Driver's License) |  |  |

- 6. Once email is confirmed, the Primary Contact can select the **Resend Delegation Code** button to resend a new email with activation instructions to the Counselor's email on file
  - a. A message will pop up stating once the Delegation Code is resent that an email was successfully sent

|                      | FORNIA E                                   | ntity Applicatio               | on                                    |  |  |  |
|----------------------|--------------------------------------------|--------------------------------|---------------------------------------|--|--|--|
| 🕈 🚳 Ent              | ity Application                            | Manage Counselors & Badges     | CoveredCA.com My Files Manage Agreeme |  |  |  |
| Counselor Informat   | ion 🔸                                      | Jane Smith                     |                                       |  |  |  |
| Status               | >                                          | Counselor                      |                                       |  |  |  |
| Certification Status | >                                          | Resend Delegation Code Details |                                       |  |  |  |
| Badge Status         | >                                          |                                |                                       |  |  |  |
|                      | Personal mailing address of the individual |                                |                                       |  |  |  |
|                      |                                            | Profile Information            |                                       |  |  |  |
|                      |                                            | Required Documentation         | on                                    |  |  |  |

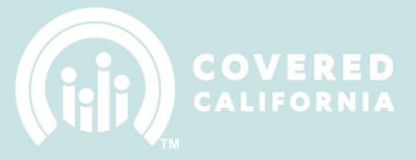

## **TROUBLESHOOTING BLOCKED/BOUNCED EMAILS**

- 1. If your Counselor continues to not receive the delegation email, the Entity's IT department must follow the below steps to receive our emails through their firewall
  - a. Whitelist our domain and IP address
    - i. Domain: @ccgrantsandassisters.org
    - ii. IP address: 198.37.153.60
  - b. Open the below Ports
    - i. 25, 2525, 587 and 465
    - ii. Recommend 25 and 587 initially for SMTP
- 2. Once completed the Entity or Counselor must contact us to confirm our emails have been whitelisted, then we will remove the Counselor's email from our bounced list and send a test email to verify the Counselor will receive our emails